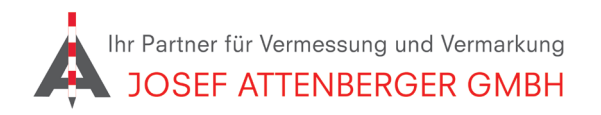

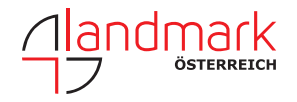

## SAPOS BERLIN ANMELDUNG

1. Öffnen Sie den Link https://service.berlin.de/dienstleistung/330325/ und klicken Sie unten auf "Jetzt online erledigen".

| Satellitenpositionierungsdienst (SAPOS) - Nutzung in Berlin beantragen                                                                                                    |                        |          |
|----------------------------------------------------------------------------------------------------|------------------------|----------|
| SAPOS ist der amtliche bundesweite Satellitenpositionierungsdienst der Vermessungsverwaltungen der Länder der Bundesrepublik<br>Deutschland. SAPOS ermöglicht jedermann satellitengestützte Positionsbestimmung, Ortung und Navigation in einem einheitlichen und<br>europaweit verfügbaren Bezugssystem mit hoher Effizienz in wählbaren unterschiedlichen Genauigkeitsstufen.                                                                                                 |                        |          |
| Um SAPOS in Berlin nutzen zu können, benötigen Sie neben einer GNSS-Ausrüstung eine Registrierung bei der zuständigen Behörde.<br>Die Nutzung in Berlin ist kostenfrei.<br>Folgende Dienste stehen Ihnen zur Verfügung:<br>GPPS/GPPS-PrO (Rinexkatenservice / Online Berechnungsdienst): Koordinatenbestimmung durch eine nachträgliche Auswertung<br>(Postprocessing)<br>• HEPS (Internet/Ntrip): Koordinatenbestimmung unmittelbar zum Messzeitpunkt (Echtzeitpositionierung) |                        |          |
| Sie können diese Dienstleistung auch online in Anspruch nehmen                                                                                                    |                        |          |
|                                                                                                    |                        |          |
|                                                                                                    | latzt onlina orladigan | <u> </u> |

2. Setzen Sie die beiden Haken und klicken Sie auf "Weiter".

| <ul> <li>Z Ich bin damit einver<br/>dürfen.</li> </ul> | benen Daten weiterverarbe                                                                                                    | beitet werden |          |  |  |
|--------------------------------------------------------|----------------------------------------------------------------------------------------------------|---------------|----------|--|--|
| Bitte lesen Sie die SA <del>P</del> C                  | esen Sie die SAPOS®-spezifische Datenschutzerklärung.                                                                                          |               |          |  |  |
| Ich bin damit einver<br>Nutzung von SAPC               | ch bin damit einverstanden, dass die von mir eingegebenen Daten im Zusammenhang mit der<br>Nutzung von SAPOS® weiterverarbeitet werden dürfen. |               |          |  |  |
| Abbrechen                                              | Unterbrechen                                                                                                    | Zurück        | → Weiter |  |  |

## **3.** Wählen Sie "Unternehmen/..." und tragen Sie Ihre Kontaktdaten ein.

| Ich stelle den Antrag als: *                                                                                                    |                                                   |  |  |  |  |
|----------------------------------------------------------------------------------------------------|---------------------------------------------------|--|--|--|--|
| O Privatperson                                                                                                    |                                                   |  |  |  |  |
| Outernehmen / Firma / Organis                                                                                                    | Unternehmen / Firma / Organisation / Dienststelle |  |  |  |  |
|                                                                                                    |                                                   |  |  |  |  |
| Name                                                                                                    |                                                   |  |  |  |  |
| Name                                                                                                    |                                                   |  |  |  |  |
| Name der Organisation *                                                                                                    | Josef Attenberger GmbH                            |  |  |  |  |
| Name und Vorname der Ansprechperson                                                                                                    |                                                   |  |  |  |  |
| Name *                                                                                                    | Werner                                            |  |  |  |  |
|                                                                                                    |                                                   |  |  |  |  |
| Vorname "                                                                                                    | Kießwetter                                        |  |  |  |  |
| Kontaktdaten                                                                                                    |                                                   |  |  |  |  |
|                                                                                                    |                                                   |  |  |  |  |
| Mit der Angabe Ihrer E-Mail und/oder Telefonnummer helfen Sie uns, bei Rückfragen mit Ihnen Kontakt<br>aufzunehmen und die Bearbeitung Ihres Vorgangs damit zu beschleunigen. |                                                   |  |  |  |  |
| E-Mail-Adresse *                                                                                                    | werner.kiesswetter@attenberger.de                 |  |  |  |  |
| Mit Angabe Ihrer E-Mail erteilen Sie die Erlaubnis, dass die zu<br>ständige Behörde Sie per E-Mail kontaktieren darf.                                                         |                                                   |  |  |  |  |
| Telefonnummer                                                                                                    | 08085930510                                       |  |  |  |  |

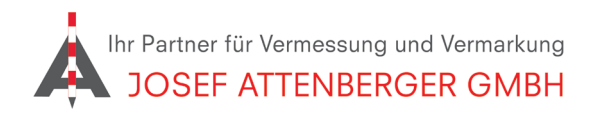

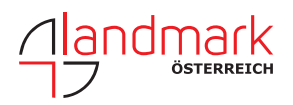

5. Klicken Sie auf Weiter. Folgen Sie den Anweisun-

gen auf dem Bildschirm. Sie erhalten zeitnah eine

Rückmeldung von SAPOS Berlin.

## SAPOS BERLIN ANMELDUNG

4. Wählen Sie die Dienste wie unten angezeigt aus. Tragen Sie die Anzahl ein.

| HEPS                                                                                                    | Satellitenpositionierungsdienst (SAPOS®) - Antrag auf Nutzung                                                                                                    |
|----------------------------------------------------------------------------------------------------|----------------------------------------------------------------------------------------------------|
| Antrag auf Nutzung des SAPOS® - <u>HEPS</u> (Internet/ <u>Ntrip</u> )<br>SAPOS® - HEPS dient der Koordinatenbestimmung unmittelbar zum Messzeitpunkt                                                                                                    | Zuständigkeit                                                                                                    |
| (Echtzeitpositionierung).                                                                                                    | Zuständige Behörde:                                                                                                    |
| Anzahl der gewünschten <u>Ntrip-</u><br>Zugänge *                                                                                                    | Senatsverwaltung für Stadtentwicklung, Bauen und Wohnen<br>III B1 - Geodälische Referenzsysteme<br>Fehrbeiliner Platz 1<br>10707 Berlin<br>sapos@senstadt.berlin.de |
| Sonstige Mitteilungen                                                                                                    |                                                                                                    |
|                                                                                                    | Abbrechen 💾 Unterbrechen 🗲 Zurück 🔶 Weiter                                                                                                    |
|                                                                                                    |                                                                                                    |
|                                                                                                    |                                                                                                    |
|                                                                                                    |                                                                                                    |
|                                                                                                    |                                                                                                    |
| Nutzungsbestimmung                                                                                                    |                                                                                                    |
| Nutzungsbestimmung - Datenlizenz Deutschland Für die Nutzung der Daten ist die Datenlizenz Deutschland - Namensnennung - Version 2.0 anzuwenden. Der Quellenvermerk, der gemäß Absatz (2), Punkt 1. der Datenlizenz zu verwenden ist, lautet "SAPOS® Berlin". |                                                                                                    |
|                                                                                                    |                                                                                                    |
|                                                                                                    |                                                                                                    |
| ↔ Abbrechen     ➡ Unterbrechen     ← Zurück     → Weiter                                                                                                    |                                                                                                    |